### A-3 – ACCRUE REIMBURSEMENTS AND ABATEMENTS

| Source Documents: | Billing Data, Unbilled Invoice(s) for Reimbursements and Abatements |
|-------------------|---------------------------------------------------------------------|
| Madula            | Coporal Lodgor (CL)                                                 |

Module: General Ledger (GL)

Roles:

GL Journal Processor GL Journal Approver GL Reporter Query Viewer **Purpose**: The A-3 entry records reimbursements and abatements due to the department but not yet recorded in FI\$Cal. These entries are normally made throughout the year as invoices are prepared. Any amounts due to the department at year-end, but not yet recorded, should be accrued using A-3 entries. The accounts used to record accruals are the same used during the year to establish receivables as abatements or reimbursements.

The A-3 year-end adjusting entries are as follows:

Debit 1200050 Accounts Receivable – Reimbursements Debit 1200100 Accounts Receivable – Abatements Debit 124XXXX Due From Other Funds or Appropriations<sup>\*</sup> Debit 126XXXX Due From Other Governments Debit 1260000 Due From Federal Government Credit 4400000 Federal Government Receipts Credit 48XXXXX Reimbursements Credit 5XXXXXX Appropriated Expenses

\*Journal lines posted to Account 124XXXX – Due from Other Funds/Appropriations must include values in the "Affiliate" (BU) and "Fund Affiliate" (Fund) fields. This information will be system-generated on the year-end Report No. 7, Subsidiaries on File. Adding the Affiliate and Fund Affiliate on both the debit and credit lines will be helpful for research purposes.

Record the A-3 entry in period 998 within the General Ledger module. The GL Sources for the A-3 entry will be "ACC" and "ENR."

- Entry 1 Use the GL Source "ACC" to accrue reimbursement and abatement invoices. See slides 7 – 11.
- Entry 2 Use the GL Source "ENR" for encumbrances funded by accrued reimbursements. The "ENR" source will be useful in identifying the encumbrance amounts for preparing Report No. 1, Report of Accruals to Controller's Accounts. See slides 12 – 16.

Departments should use the auto-reverse function to reverse A-3 entries in the new fiscal year.

#### Identifying Reimbursement Accrual Amounts

Review the expenditures, encumbrances, and billed-to-date reimbursement activity to determine the applicable accrual. The concept is illustrated below:

| Customer                      | Expenditures  | Encumbrances | Total        |
|-------------------------------|---------------|--------------|--------------|
| Department of Training        | \$125,000.00  | \$25,000.00* | \$150,000.00 |
| Billed-to-Date Reimbursements |               |              | -110,000.00  |
| AMOUNT TO ACC                 | RUE A-3 ENTRY |              | \$40,000.00  |

The department needs to accrue an unbilled reimbursement invoice of \$15,000 (\$125K exp. - \$110K billed), and \$25,000 for the encumbrance balance.

| A-3 Entry:          |                  |
|---------------------|------------------|
| Expenditures (ACC)  | \$15,000.00      |
| Encumbrances (ENR)* | <u>25,000.00</u> |
| Total               | \$40,000.00      |

\* Departments will prepare separate A-3 entries to accrue reimbursement receivables resulting from encumbrances, and report it as encumbrances on Report No.1, Report of Accruals to Controller's Accounts.

#### Identifying Reimbursement Accrual Amounts

Use the **DFQ\_KK\_16\_REIMB\_RECON** query to determine the A-3 accrual amounts to record.

- C\_DTL\_EXP Detail Expense Ledger
- C\_DTL\_ENC Detail Encumbrance Ledger
- C\_DTL\_REC Detail Revenue/Reimbursement Recognized Ledger

Note: Run the query only after the department has completed the A-8 accrual entries for valid encumbrances of the fiscal year ended to get the final reimbursable total expenditures and encumbrances. Please refer to the A-8 Accrue Accounts Payable Open Purchase Orders eLearning.

| *Fiscal Year 20XX       |  |
|-------------------------|--|
| *Period From 1          |  |
| *Period To 998          |  |
| ENY~(Blank for All)     |  |
| nd~(% or Blank for All) |  |
| ct~(% or Blank for All) |  |
| ty~(% or Blank for All) |  |

#### Identifying Reimbursement Accrual Amounts

Use the query output of **DFQ\_KK\_16\_REIMB\_RECON** to filter the reimbursement related information based on the ChartField values used to track reimbursement. In the following example, the department tracks reimbursement with the Project and Activity ChartFields. They created a pivot table to filter the query output information.

|                   |                   |                                         |                         |              |           |             | PivotTable F          | ields 👻 🛪        |
|-------------------|-------------------|-----------------------------------------|-------------------------|--------------|-----------|-------------|-----------------------|------------------|
|                   |                   |                                         |                         |              |           |             | Choose fields to add  | to report: 🛛 🗘 👻 |
| ENY               | 20XX -T           | ]                                       |                         |              |           |             | Search                |                  |
| Approp Ref        | 001               | 7                                       |                         |              |           |             |                       |                  |
| Fund              | 0001              | 1                                       |                         |              |           |             | Ledger Business Unit  | T 🔺              |
|                   |                   |                                         |                         |              |           |             | ENY ENY               | T                |
|                   |                   |                                         | • • • • • • • • • • • • |              |           |             | ✓ Approp Ref          | <u> </u>         |
| Sum of Sum Amount |                   |                                         | Ledger                  |              |           |             | A                     | · •              |
| Program 🔻         | Project 🖓         | Activity 💌                              | C_DTL_REC               | C_DTL_EXP    | C_DTL_ENC | Grand Total | Drag fields between : | areas below:     |
| ■ 6770028         | ≡ 0000000000643   | 00000000000001                          | (1,422,355.00)          | 1,422,355.00 |           | 0.00        | T FILTERS             | COLUMNS          |
|                   |                   | 00000000000002                          | (69,578.00)             | 69,578.00    |           | 0.00        | ENY -                 | Ledger 🔻         |
|                   | □ 0000000000645   | 000000000000001                         | (93,716.00)             | 93,716.00    |           | 0.00        | Fund -                |                  |
|                   |                   | 00000000000002                          | (204,998.00)            | 204,998.00   |           | 0.00        | Approp Ret 🔻          |                  |
|                   |                   | 00000000000003                          | (159.291.00)            | 159.291.00   |           | 0.00        | ■ ROWS                | ∑ VALUES         |
| <b>□ 6780</b>     | □ 00000000000652  | 0000000000000001                        | (6,654,488.37)          | 6,673,788.37 | 386.40    | 19,686.40   | Program 🔻             | Sum of Sum 🔻     |
| <b>□ 6785019</b>  | □ 000000000000653 | 000000000000000000000000000000000000000 | (1 264 157 38)          | 1 264 157 38 |           | 0.00        | Project 🔻             |                  |
| - 0/05015         |                   | 000000000000000000000000000000000000000 | (1,20-7,137.30)         | 1,204,107.00 |           | 0.00        | Activity 🔻            |                  |

The department will need to create the A-3 entries for project 0000000000652.

| A-3 Entries:       |               |
|--------------------|---------------|
| Expenditures (ACC) | \$19,300.00   |
| Encumbrances (ENR) | <u>386.40</u> |
| Total              | \$19,686.40   |

Note: Columns C\_DTL\_REC minus the C\_DTL\_EXP equals the source ACC amount and the column C\_DTL\_ENC equals the ENR amount.

Prepared by Department of Finance, Fiscal Systems and Consulting Unit

GL Journal Processor will create a new journal:

- 1 Navigate to Main Menu > General Ledger > Journals > Journal Entry > Create/Update Journal Entries
- 2 Click Add a New Value tab
- 3 Enter your **Business Unit**
- 4 Enter a Journal Date of 6/30/20XX for the fiscal year ended
- 5 Click Add

| 1 | Favorites 🗸                    | Main Menu 🗸                     | > Ger    | eral Ledger 👻 | > | Journals 🗸 | > | Journal Entry 🗸 | > | Create/Update Journal Entries |
|---|--------------------------------|---------------------------------|----------|---------------|---|------------|---|-----------------|---|-------------------------------|
|   |                                |                                 |          |               |   |            |   |                 |   |                               |
|   |                                |                                 |          |               |   |            |   |                 |   |                               |
|   | Create/Upda                    | te Journal Entrie               | 5        |               |   |            |   |                 |   |                               |
|   | Find an Existin                | ng Value <mark>2 Add a N</mark> | ew Value |               |   |            |   |                 |   |                               |
| 3 | Business Unit 8                | 860 🔍                           |          |               |   |            |   |                 |   |                               |
| 4 | Journal ID N<br>Journal Date 0 | IEXT<br>6/30/20XX               |          |               |   |            |   |                 |   |                               |
| 5 | Add                            |                                 |          |               |   |            |   |                 |   |                               |
|   |                                |                                 |          |               |   |            |   |                 |   |                               |

The-GL Journal Processor will create the journal Header.

- 1 Enter a Journal Description/Legal Authority and Reason for Request. Begin the description with A-3 Accrue AR Reimbursement FY 20XX (example below)
- 2 Ledger Group will default to MODACCRL
- 3 Click the Adjusting entry drop-down and select Adjusting Entry
- 4 Enter ACC as the Source
- 5 Period will default to 998
- 6 Click on Reversal: and select Beginning of Next Period, click OK

| Header         Lines         Totals         Errors            | Approval                                              |                                   |                         |
|---------------------------------------------------------------|-------------------------------------------------------|-----------------------------------|-------------------------|
| Business Unit 8860 De                                         | epartment of Finance                                  | Journal ID NEXT                   | Journal Date 06/30/20XX |
| Journal Description/Legal Authority and<br>Reason for Request | A-3 Accrue AR Reimbursement                           | (OSAE) FY 20XX                    |                         |
| 2 *Ledger Group                                               | MODACCRL Q                                            | 3 Adjusting Entry Adjusting Entry | $\sim$                  |
| Ledger                                                        | Q                                                     | Fiscal Year 20XX                  |                         |
| 4 *Source                                                     | ACC                                                   | ADB Date 06/30/20XX               |                         |
| Reference Number/SCO TC                                       |                                                       | Auto Generat                      | e Lines                 |
| Journal Class                                                 | Q                                                     | Save Journal                      | Incomplete Status       |
| PS TC                                                         | GL                                                    |                                   | on 0 Amount Line        |
| SJE Type                                                      |                                                       | ✓ □ста                            |                         |
|                                                               | Currency Defaults: USD / CRRNT / 1                    |                                   |                         |
| 6 [                                                           | Attachments (0)<br>Reversal: Do Not Generate Reversal | Commitment Contro                 | 31                      |

The **GL Journal Processor** will enter the journal **Lines**.

- 1 In the **Line** tab, enter debit line to record all the required ChartFields.
- 2 Click on + to insert a line
- 3 Enter credit line: same as step 1 above.
- 4 Include Affiliate and Fund Affiliate values on both the debit and credit lines.
- **5** Click **Save**.

| Business Unit 8860 Department of Finance<br>Template List |             |            |       | 100         |   | Journal ID NEXT |      |        |            | Journal Date ( |     |        | 06/30/220XX<br>Change Values |           |          |         |          |            |         |                                         |
|-----------------------------------------------------------|-------------|------------|-------|-------------|---|-----------------|------|--------|------------|----------------|-----|--------|------------------------------|-----------|----------|---------|----------|------------|---------|-----------------------------------------|
|                                                           | Inter       | /IntraUnit | ess E | dit Journal |   |                 |      |        |            | $\sim$         | _   |        | Proces                       | 5         |          | _       |          |            |         |                                         |
| V Lines                                                   | Line        | Fund       |       | ENV         |   | Account         |      | 0.11 0 | lect       | Progra         |     |        |                              | DC Bus I  | Init     |         | Project  | Pers       | sonaliz | Activity                                |
| 1                                                         | 4           | 0004       |       | 2077        |   | 4240000         |      | 424    |            | ic 700         | ann |        |                              | 0000      |          |         |          | 000000552  |         | 000000000000000000000000000000000000000 |
| • •                                                       | 1           | 0001       |       | 20XX        | Q | 1240000         |      | 124    | 000000     | 6780           |     | (      | ~                            | 8860      |          |         | 200000   | 0000000652 |         | 00000000000000000                       |
| 3                                                         | 2           | <          |       | 2077        | Q | 4810000         | Q    | 481    | 000000     | 6780           |     |        | 2                            | 8860      |          |         | 500000   | 000000652  | Q       | 0000000000000000                        |
| Select                                                    | Line        |            | Rptg  | Structure   | e | Affiliate       |      |        | Fund Affil |                |     | Amount |                              |           | Svc Loc  | :       | Bud      | get Date   |         | Account Title                           |
| 1 🗆                                                       | 1           |            | Q 886 | 06300       | Q | 3970            |      | Q      | 0133       |                | ٩   |        | 19                           | ,300.00   |          | 0       | 06/      | 30/220XX   | Ħ       | Due From Other Fun                      |
| 3 🗆                                                       | 2           |            | 0 886 | 03000       | Q | 3970            |      | Q      | 0133       | Q              |     |        | -19,300.00                   |           |          |         | 06/      | 30/220XX   | 31      | Interdept Reim - Oth                    |
|                                                           |             | <          |       |             |   |                 |      |        |            |                |     |        |                              |           |          |         |          |            |         | )                                       |
| Lines to a                                                | dd 1        | + -        |       |             |   |                 |      |        |            |                |     |        |                              | orconalia | to L Ein | 4 1 1/2 | iou: All | 101        | Fire    | t 🔿 dofd 🗈 la                           |
| + Totais                                                  |             |            |       |             |   |                 |      |        |            |                |     |        |                              | ersonaliz | e [ Pili | ulvi    | ew All   |            | Fils    |                                         |
| nit                                                       | Total Lines | 8          |       |             |   |                 | То   | tal De | ebits      |                |     |        |                              | То        | tal Cred | its     | Journa   | al Status  |         | Budget Status                           |
| 860                                                       | 2 19,300    |            |       |             |   |                 | 0.00 |        |            |                |     |        | 19,300.                      | 00        |          | N       |          | N          |         |                                         |

The **GL Journal Processor** will run the Edit Journal process.

- 1 Verify that **Edit Journal** is selected in the \*Process drop-down menu.
- 2 Click **Process**
- 3 Check that Journal Status and Budget Status show "V" for Valid. The system will assign a Journal ID. Note the Journal ID number on the source document for reference.

| <u>H</u> eader                                                                                                    | Lines                        | Totals | Errors  | App | oroval  |   |          |        |         |               |          |                    |                  |                  |        |
|----------------------------------------------------------------------------------------------------|------------------------------|--------|---------|-----|---------|---|----------|--------|---------|---------------|----------|--------------------|------------------|------------------|--------|
| Business Unit 8860 Department of Finance Journal ID 0005700203 Journal Date 06/30/20XX<br>Template List Search Criteria Change Values View Audit Logs |                              |        |         |     |         |   |          |        |         |               |          |                    |                  |                  |        |
| Inter/IntraUnit 1 *Process Edit Journal                                                                                                    |                              |        |         |     |         |   |          |        |         |               | ✓ 2      | Process            |                  | Line 10          | M      |
| ▼ Lines Personalize   Find   🖓                                                                                                    |                              |        |         |     |         |   |          |        |         |               |          |                    |                  |                  |        |
| Select                                                                                                    | Line                         | *Uni   | t       |     | Fund    |   | ENY      |        | Account |               | Alt Acct | Program            | PC Bus Unit      | Project          | Ac     |
|                                                                                                    | 1 8860 Q 0001 Q 20XX Q 12400 |        |         |     | 1240000 | ٩ | 12400000 | 6780 Q | 8860 Q  | 0000000000652 |          |                    |                  |                  |        |
|                                                                                                    | 2                            | 886    | 0       | Q   | 0001    | Q | 20XX     | Q      | 4810000 | ٩             | 48100000 | 6780 Q             | 8860 Q           | 0000000000652    | Q 00   |
| Lines to                                                                                                    | o add                        | 1 🛨    |         |     |         |   |          |        |         |               |          |                    |                  |                  |        |
| Total                                                                                                    | ls                           |        |         |     |         |   |          |        |         |               |          | Personalize   Find | View All   🗖   🔣 | First 🕚 1 of 1 🤅 | E Last |
| Unit                                                                                                    | Total                        | Lines  |         |     |         |   |          | Total  | Debits  |               |          | Total Credits      | Journal Status   | Budget Status    |        |
| 8860                                                                                                    | 8860 2 19,                   |        |         |     |         |   |          |        |         |               |          | 19,300.00          | v                | v                | 3      |
| 🖪 Save                                                                                                    | 🖹 Notif                      | ý 🕄 R  | lefresh |     |         |   |          |        |         |               |          |                    |                  | 📑 Ad             | ld 🗾   |

The GL Journal Processor will run the Submit Journal process.

- 1 Select **Submit Journal** from the \*Process drop-down menu.
- 2 Click **Process**. The GL Journal Approver will receive automatic notification of the journal.
- 3 Click the Approval tab to view the journal workflow. The journal will show as Pending until approved.

| F | leader L       | ines ]               | Totals Errors | Арр       | roval       | 3                                                  |        |      |              |                      |                |        |                   |
|---|----------------|----------------------|---------------|-----------|-------------|----------------------------------------------------|--------|------|--------------|----------------------|----------------|--------|-------------------|
| B | lusiness Ur    | iit 8860<br>Template | Department o  | f Finance | 9           | Journal ID 0005700203                              | Journa | Date | 06/3<br>Chan | 00/20XX<br>ge Values |                |        |                   |
|   |                | Int                  | ler/IntraUnit |           | *Process    | Submit Journal                                     | ~      | 2    |              | Process              |                |        |                   |
| 1 | <b>▼</b> Lines |                      |               |           |             | Budget Check Journal<br>Copy Journal               |        |      |              |                      | 1              | Person | nalize   Find   🔄 |
| , | Select         | Line                 | *Unit         |           | *Ledger     | Delete Journal<br>Edit / Pre-Check                 |        | ount |              | Alt Acct             | Rptg Structure |        | Program           |
|   |                | 1                    | 8860          | ٩         | MODACO      | Edit Chartteld<br>Edit Journal<br>Post Journal     | 24     | 0000 | Q            | 12400000C Q          | 88606300       | Q      | 6780              |
|   |                | 2                    | 8860          | ٩         | MODACC<br>1 | Print Journal<br>Refresh Journal<br>Submit Journal | 81     | 0000 | Q            | 48100000C Q          | 88606300       | Q      | 6780              |

The **GL Journal Approver** will approve the journal, and the **GL Journal processor** will post the journal.

Follow the steps in Job Aid FISCal.094 – Approving a GL Journal to approve the journal.

Prepared by Department of Finance, Fiscal Systems and Consulting Unit

To enter the A-3 amounts identified as encumbrances funded by reimbursements, the **GL Journal Processor** will create a new journal to post accruals.

- 1 Navigate to Main Menu > General Ledger > Journals > Journal Entry > Create/Update Journal Entries
- 2 Click Add a New Value tab
- 3 Enter your Business Unit
- 4 Enter a Journal Date of 6/30/20XX for the fiscal year ended
- 5 Click Add

| 1 | Favorites 🗸   | Main Menu -   | • >        | General Ledger 🗸 | > | Journals 🗸 | > | Journal Entry 🗸 🔿 | Create/Update | Journal Entries |
|---|---------------|---------------|------------|------------------|---|------------|---|-------------------|---------------|-----------------|
|   |               |               |            |                  |   |            |   |                   |               |                 |
|   | Create/Upda   | ate Journal E | ntries     |                  |   |            |   |                   |               |                 |
|   | Find an Exist | ing Value2 Ad | d a New Va | lue              |   |            |   |                   |               |                 |
| 3 | Business Unit | 3860 Q        |            |                  |   |            |   |                   |               |                 |
| 4 | Journal Date  | 06/30/20XX 🛐  |            |                  |   |            |   |                   |               |                 |
| 5 | Add           |               |            |                  |   |            |   |                   |               |                 |
|   |               |               |            |                  |   |            |   |                   |               |                 |

The GL Journal Processor will create the journal Header.

- Enter a Journal Description/Legal Authority and Reason for Request. Begin the description with A-3 Accrue Encumbrances Funded by Reimbursement FY 20XX
- 2 Ledger Group will default to MODACCRL
- 3 Enter ENR as the source
- 4 Click the Adjusting entry drop-down and select Adjusting Entry
- 5 Period will default to 998
- 6 Click on Reversal: and select Beginning of Next Period, click OK

|   | Header Lines Totals Errors                                                                                              | Approval                             |          |               |                   |                      |      |  |  |  |  |
|---|----------------------------------------------------------------------------------------------------|--------------------------------------|----------|---------------|-------------------|----------------------|------|--|--|--|--|
|   | Business Unit 8860 De                                                                                                   | epartment of Finance                 | Journal  | ID NEXT       |                   | Journal Date 06/30/2 | 20XX |  |  |  |  |
| 1 | 1 Journal Description/Legal Authority and<br>Reason for Request A-3 Accrue Encumbrances Funded by Reimbursement FY 20XX |                                      |          |               |                   |                      |      |  |  |  |  |
|   | 2 *Ledger Group                                                                                                    | 220 characters remaining<br>MODACCRL | 4 Adj    | justing Entry | Adjusting Entry   | y 🗸                  |      |  |  |  |  |
|   | Ledger                                                                                                    | Q                                    |          | Fiscal Year   | 20XX              |                      |      |  |  |  |  |
|   | SCO Type of Transaction                                                                                                 | Q                                    | 5 🚞      | Period        | 998 🔍             |                      |      |  |  |  |  |
|   | 3 *Source                                                                                                    | ENR 🔍                                |          | ADB Date      | 06/30/20XX        |                      |      |  |  |  |  |
|   | Reference Number/SCO TC                                                                                                 |                                      |          |               | Auto Generate     | Lines                |      |  |  |  |  |
|   | Journal Class                                                                                                    | Q                                    |          |               | 🗆 Save Journal In | complete Status      |      |  |  |  |  |
|   | PS TC                                                                                                    | GL                                   |          |               | Autobalance on    | n 0 Amount Line      |      |  |  |  |  |
|   | SJE Type                                                                                                    |                                      | ~        |               | СТА               |                      |      |  |  |  |  |
|   |                                                                                                    | Currency Defaults: USD / CF          | RRNT / 1 |               |                   |                      |      |  |  |  |  |
|   | 6                                                                                                    | Reversal: Do Not Generate P          | Reversal | Co            | ommitment Control |                      |      |  |  |  |  |

#### The GL Journal Processor will enter the journal Lines.

- 1 In the Line tab, enter debit line to record all the required Chart Fields.
- 2 Click on + to insert a line
- 3 Enter Credit Line: same as step 1 above.
- 4 Include Affiliate and Fund Affiliate values on both the debit and credit lines.
- 5 Click Save.

| Header L    | ines                            | To          | tals <u>E</u> rrors              | Appro   | oval                                    |           |                                        |               |         |          |                   |                        |              |                  |                 |                  |                |  |
|-------------|---------------------------------|-------------|----------------------------------|---------|-----------------------------------------|-----------|----------------------------------------|---------------|---------|----------|-------------------|------------------------|--------------|------------------|-----------------|------------------|----------------|--|
| Business Ur | nit 886<br>Templa               | 0<br>ite Li | Department of<br><mark>st</mark> | Finance |                                         | Journal I | D NEXT                                 |               | J       | lournal  | Date              | 06/30/20<br>Change V   | )XX<br>alues |                  |                 |                  |                |  |
|             |                                 | /IntraUnit  | umal 🗸                           |         |                                         |           |                                        |               | Process | 5        |                   |                        |              |                  |                 |                  |                |  |
| ✓ Lines     |                                 |             |                                  |         |                                         |           |                                        |               |         |          |                   | Personalize   Find   💷 |              |                  |                 |                  | d   🖾   🔜      |  |
| Select      | Line                            |             | *Ledger                          | *Un     | nit                                     | Fund      |                                        | Approp Ref EN |         | ENY      |                   | Account                |              | Alt Acct         | Progra          | am               | Rptg Structure |  |
|             | 1                               | 1           | MODACCRL                         | 88      | 60 Q                                    | 0001      | Q                                      | 001           | Q       | 20XX     | Q                 | 1240000                | Q            | 12400000         | 6780            | ٩                | 88606300       |  |
|             | 3 <b>3</b> MODACCRL 8860 Q 0001 |             |                                  |         |                                         | 0001      | Q                                      | 001           | Q       | 20XX     | Q                 | 4810000                | ٩            | 48100000         | 6780            | ٩                | 88606300       |  |
| The Lines   |                                 |             |                                  |         |                                         |           |                                        |               |         |          |                   |                        |              |                  | Pe              | ersonalize   Fin | d   🖾   🔣      |  |
| Select      | Line                            |             | PC Bus Un                        | it      | Project                                 |           | Activity                               |               |         |          |                   | Affiliate              |              | Fund Affil       | 4               | Amount           | Budget Date    |  |
|             | 1                               | 1           | 3 8860                           | Q       | 000000000000000000000000000000000000000 | 652 🔍     | 52 Q 000000                            |               |         | 00000001 |                   | 3970                   | Q            | 0133             | ٩               | 386              | .40 06/30/20XX |  |
|             | 3                               | 3           | 3 8860                           | Q       | 000000000000000000000000000000000000000 | 652 Q     | Q 000000000000000000000000000000000000 |               |         | ٩        | 3970              | Q                      | 0133         | 3 -386.40 06/3   |                 | 5.40 06/30/20XX  |                |  |
|             |                                 | 2           | <                                |         |                                         |           |                                        |               |         |          |                   |                        |              |                  |                 |                  | >              |  |
| Lines to a  | dd                              | 1           | + -                              | U)      |                                         |           |                                        |               |         |          |                   |                        |              |                  |                 |                  |                |  |
| Totals      |                                 |             |                                  |         |                                         |           |                                        |               |         |          |                   | Personalia             | ze   Fin     | d 🛛 View All 🛛 🕼 | 1 🔤             | First 🕚          | 1 of 1 🛞 Last  |  |
| Unit        | it Total Lines                  |             |                                  |         |                                         |           | Total Debits                           |               |         |          | Total Credits Jou |                        |              | lits Journal St  | Status Budget S |                  | et Status      |  |
| 8860 2      |                                 |             |                                  |         |                                         | 386.40    |                                        |               |         |          |                   | 386.4                  | 10 N         |                  |                 | N                |                |  |
| 5<br>R Save | 🗐 Notif                         | у           | C Refresh                        |         |                                         |           |                                        |               |         |          |                   |                        |              |                  |                 |                  | 📑 Add 🖉        |  |

#### Prepared by Department of Finance, Fiscal Systems and Consulting Unit

The GL Journal Processor will run the Edit Journal process.

- 1 Verify that Edit Journal is selected in the \*Process drop-down menu.
- 2 Click Process
- 3 Check that Journal Status and Budget Status show "V" for Valid. The system will assign a Journal ID. Note the Journal ID on the source document for reference.

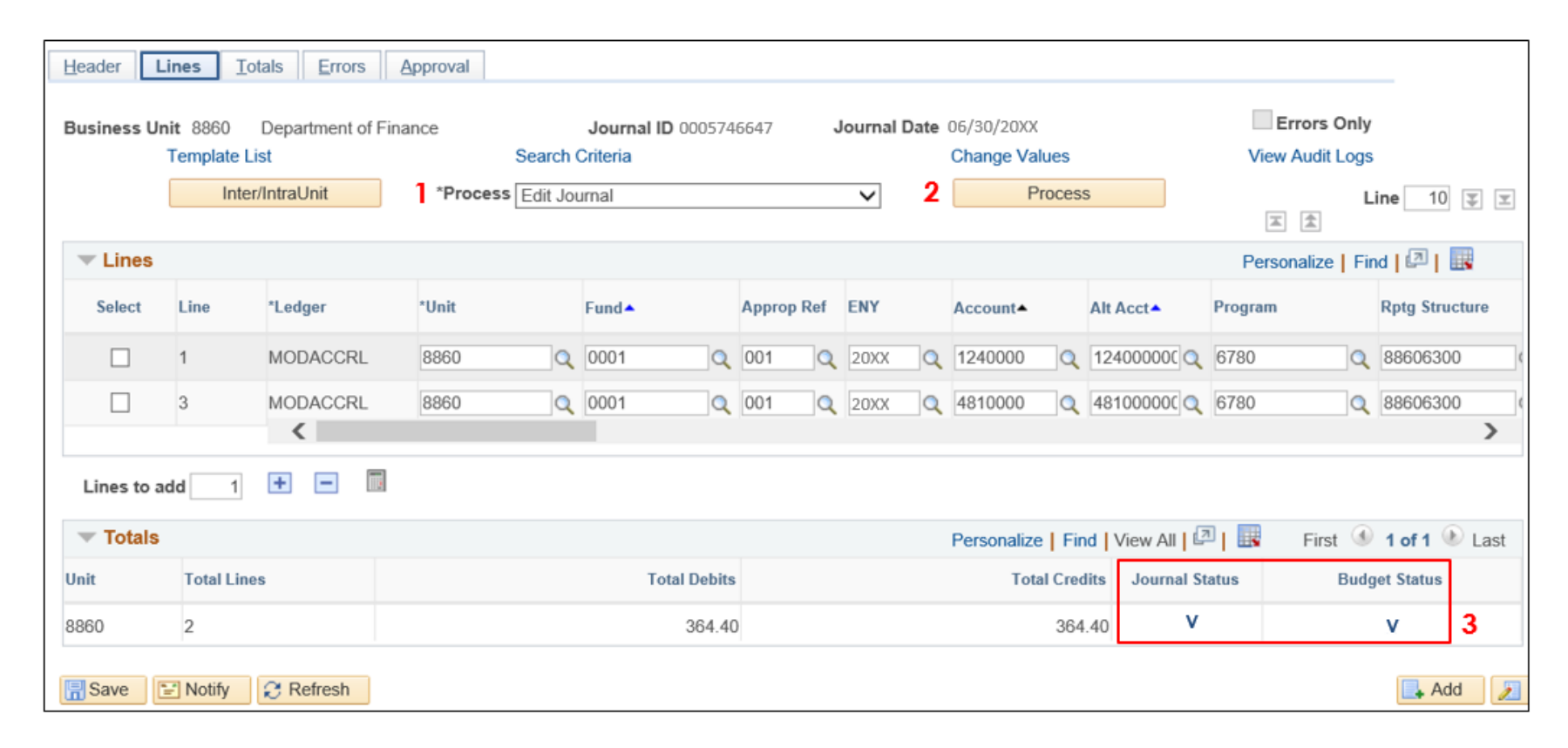

#### The GL Journal Processor will run the Submit Journal process.

- 1 Select **Submit Journal** from the \*Process drop-down menu.
- 2 Click **Process**. The GL Journal Approver will receive automatic notification of the journal.
- 3 Click the Approval tab to view the journal workflow. The journal will show as Pending until approved.

|         | Header | Lines              | <u>T</u> otals <u>E</u> | rrors Approval     | 3     |                                                       |           |                 |      |  |  |
|---------|--------|--------------------|-------------------------|--------------------|-------|-------------------------------------------------------|-----------|-----------------|------|--|--|
|         | Unit   | t 8860<br>Template | List                    | Journa             | al ID | 0005746647<br>Search Criteria                         | Date 06/  | Date 06/30/20XX |      |  |  |
|         |        |                    |                         | 1 <sup>*Proc</sup> | ess   | Submit Journal<br>Budget Check Journal                | • 2       | Process         |      |  |  |
| ▼ Lines |        |                    |                         |                    |       | Copy Journal                                          |           |                 |      |  |  |
|         | Select | Line               | Unit                    | Ledger             | Ap    | Delete Journal<br>Edit / Pre-Check<br>Edit Chartfield | Alt Acct  | Program         | Rptg |  |  |
|         |        | 1                  | 8860                    | MODACCRL           |       | Edit Journal                                          | 124000000 |                 |      |  |  |
|         |        | 2                  | 8860                    | MODACCRL           |       | Print Journal<br>Refresh Journal                      | 481000000 |                 |      |  |  |
|         |        |                    |                         |                    |       | Submit Journal                                        |           |                 |      |  |  |

The **GL Journal Approver** will approve the journal, and the **GL processor** will post the journal. Follow the steps in Job Aid FISCal.094 – Approving a GL Journal to approve the journal.

### **Reminders:**

- Entry 1 (slide 3) record accrual entries in Period 998, Source: ACC, and Adjusting Entry: Adjusting Entry.
- Entry 2 (slide 3) record accrual entries in Period **998**, Source: **ENR**, and Adjusting Entry: **Adjusting Entry**.
- Journal lines posted to Account 1240000 or 1240100 Due from Other Funds/ Appropriations must include values in the Affiliate and Fund Affiliate fields. Adding the Affiliate and Fund Affiliate in the Debit and Credit lines will be helpful for research purposes.
- When entering an AR for Reimbursement, fill in the Project and Activity fields if using project activity to track reimbursement.